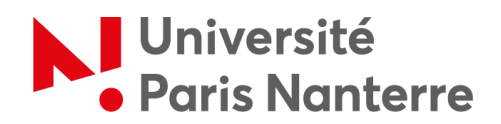

## Bureau d'accueil international

- Service des relations internationales (SRI) -

## Procédure de demande d'aide au logement

Rendez-vous sur le site internet de la CAF (« Caisse d'allocations familiales »).

Cliquez sur « Aides et démarches ».

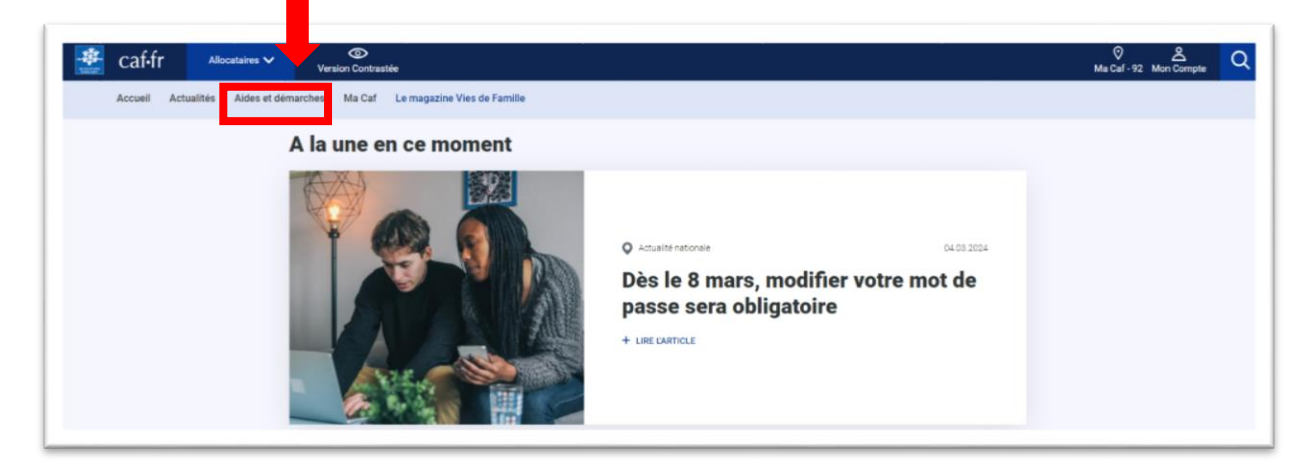

Cliquez sur « Mes démarches ».

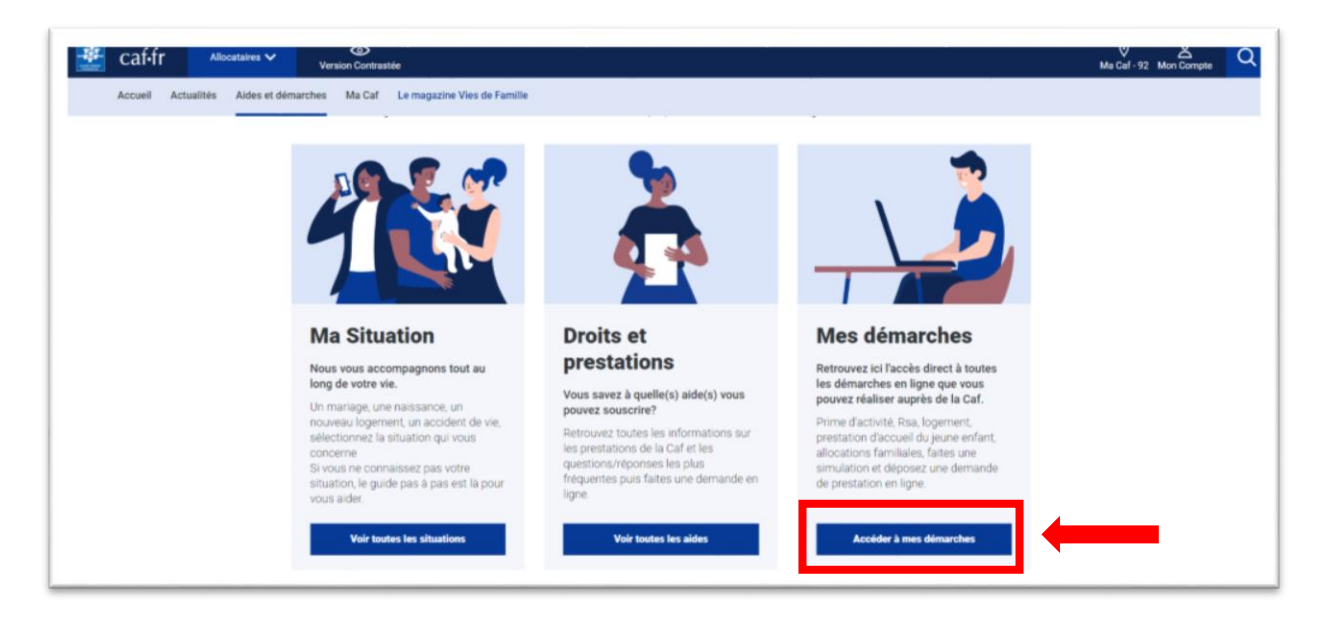

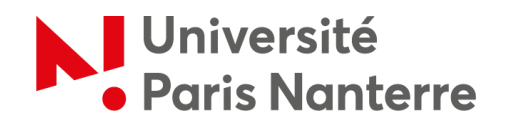

Pour avoir une estimation du montant qui pourrait vous être alloué, vous pouvez faire une **simulation** en cliquant sur « *Logement* ». <u>Attention, il ne s'agit pas encore de la demande !</u>

| Cafifr Allocataires V Versic<br>Accueil Actualités Aides et démarches | Contrastée<br>Ma Caf Le magazine Vies de Familte                                                                                                    | Mis Cal - 92 Mon Compte |
|-----------------------------------------------------------------------|----------------------------------------------------------------------------------------------------|-------------------------|
| Accueil Alloc                                                         | ataires > Aides et démarches > Mes démarches                                                                                                    |                         |
|                                                                       | Pour commencer, faites une simulation         Selectionnez Taide qui vous intéresse:         Prime<br>dactivité       RSA<br>(Revenu de<br>soldand Active)       PAJE<br>(Pessaton<br>decentration<br>(Recueil du June<br>prime<br>decentration)       Aldes sur<br>mesdiolissociaux.<br>gouv.fr |                         |
|                                                                       | JE NAI PAS BESON D'UNE SIMULATION                                                                                                    |                         |

Pour effectuer votre demande de prestation en ligne, faites dérouler la page en dessous de l'indication *« Je n'ai pas besoin d'une simulation »* et cliquez sur *« Logement »*.

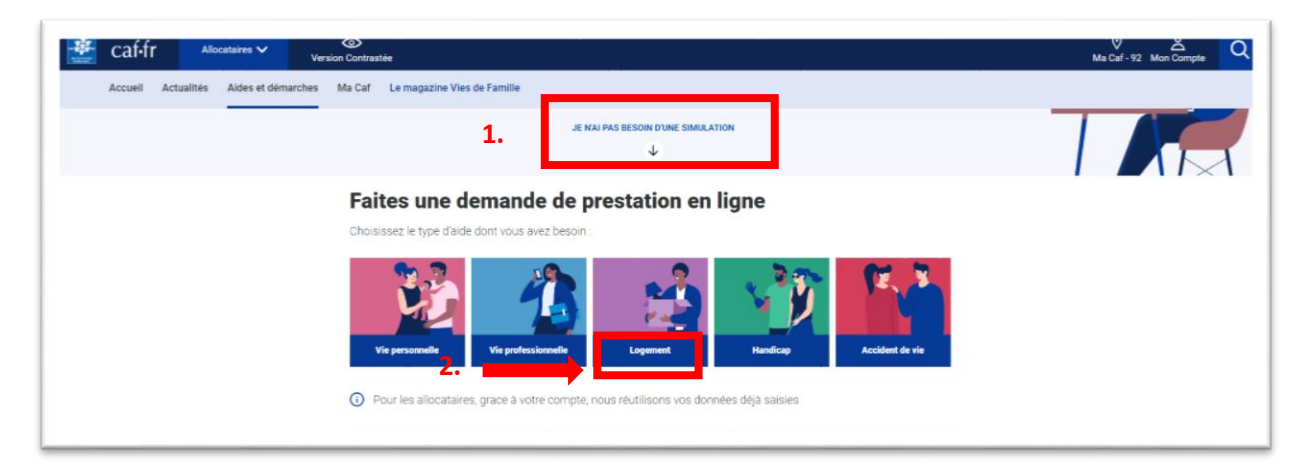

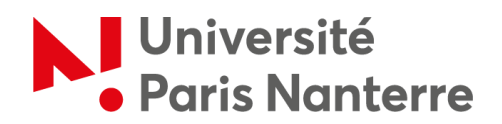

Cliquez ensuite sur « *Demande d'aide au logement »* puis dépliez le menu déroulant. Enfin, cliquez sur « *Faire la demande »*.

| Caf-fr Allocataires        | C Version contrasté                                                                                                    | © ≜ Q<br>Ma Cafi-92 Mon Compte |
|----------------------------|----------------------------------------------------------------------------------------------------|--------------------------------|
| Accueil Actualités         | Aides et démarches Ma Caf Le magazine Vies de Famille                                                                                                    |                                |
| Accueil > Aides et démarch | es > Mes démarches > Faire une demande de prestation                                                                                                    |                                |
|                            | Faites une demande de prestation en ligne                                                                                                    |                                |
|                            | Vie personnelle         Vie professionnelle         Logement         Hendicap         Accident de vie           Seetsonnel is prestation gu vous interess                                                                            |                                |
|                            | Aide au logement                                                                                                    |                                |
| 1                          | Demande d'aide au logement                                                                                                    | 2.                             |
| 3.                         | Lorsque vous payez un loyer et que vos ressources sont modestes, vous pouvez bénéficier d'une aide personnelle au logement.<br>Afin de connaitre le montant potentiel de votre droit, nous vous invitons à effectuer une simulation. |                                |

A ce stade, si vous avez déjà créé un compte CAF, vous pouvez cliquer sur « *Se connecter* », sinon cliquez sur « *Créer* » pour créer votre compte.

|                              |                                                                                                    | 4      | Acc | essibilité                         |
|------------------------------|----------------------------------------------------------------------------------------------------|--------|-----|------------------------------------|
|                              | BIENVENUE SUR LE PORTAIL<br>DES ALLOCATIONS FAMILIALES                                                                                                    | caf•fr | pa  |                                    |
|                              | CONNEXION                                                                                                    |        |     |                                    |
|                              | Pour faire une demande de prestation, vous devez vous connecter ou créer un compte.                                                                                                    |        |     |                                    |
| Si vous n'avo<br>de compte ( | Créer un compte<br>Déjà un compte ?<br>Déjà un compte ?<br>Se connecter<br>OU<br>FranceConnect est la solution proposée par l'État pour sécuriser et simplifier la connexion à vos services en ligne.<br>S'identifier avec<br>FranceConnect ? |        | -   | Si vous avez déjà<br>un compte CAF |
|                              | Quitter                                                                                                    |        |     |                                    |

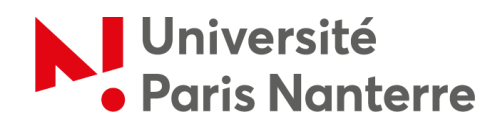

Pour créer votre espace, il suffit de cliquer sur « Commencer » et suivre les trois étapes indiquées :

| IENVENUE SUR LE PO<br>DES ALLOCATIONS | RTAIL<br>FAMILIALES Caffr gri                                                                                                    |
|---------------------------------------|----------------------------------------------------------------------------------------------------|
| ٩                                     | Pour créer mon espace, 3 étapes et 5 à 10 minutes sont nécessaires<br>1. Je renseigne mon état civil et mes coordonnées de contact<br>2. Je saisis le code de vérification reçu par SMS ou par mail<br>3. Je choisis mon mot de passe<br>Je me connecte à mon nouvel Espace Mon Compte avec mon identifiant et mon mot de passe. |
| Quitter                               | Des bulles d'aide s'affichent pour m'expliquer les informations à saisir. Je clique sur le point d'interrogation pour y accéder.                                                                                                    |

Si vous n'avez pas de numéro de sécurité sociale français, alors il faut sélectionner « *Non* » pour la première question.

| ienvenue sur le portail<br>Ies Allocations familiales                                                                 | caf-fr 👸 😽                                                                              |
|----------------------------------------------------------------------------------------------------|-----------------------------------------------------------------------------------------|
| ÉTAT CIVIL                                                                                                    |                                                                                         |
| Tous les champs sont obligatoires, sauf mention contraire.<br>Je crée mon Espace Mon Compte en remplissant les élémen | ts demandés.                                                                            |
| Je possède un numéro de Sécurité sociale 🔞<br>Oui Non                                                                 | Choisissez « Non » si vous n'avez pas de<br>numéro de sécurité sociale (ce numéro n'est |
| Civilité<br>Madame Monsieur                                                                                           | pas obligatoire)                                                                        |
| Nom de naissance 🔞                                                                                                    | Prénom(s)                                                                               |
| Nom d'usage (facultatif)                                                                                              | Date de naissance (format de saisie JJ/MM/AAAA)                                         |
| Lieu de naissance                                                                                                    |                                                                                         |
| France métropolitaine ou<br>Départements et Collectivités d'Outre-                                                    | mer Etranger                                                                            |

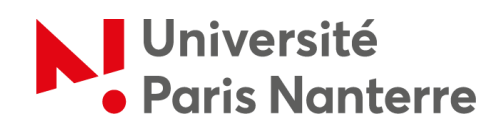

| Pays de naissance                 | Ville de naissance                         |                       |
|-----------------------------------|--------------------------------------------|-----------------------|
| Identité de mes parents           |                                            |                       |
| Nom de naissance 😮                | Prénom(s)                                  | Remplissez avec vos   |
|                                   |                                            | informations personne |
| Nom de naissance 🔞                | Prénom(s)                                  |                       |
|                                   |                                            |                       |
| Je réside / j'étudie en France    | Lieu de résidence (mon code postal actuel) |                       |
| Oui Non                           |                                            |                       |
| Vérification de sécurité 🔞        |                                            |                       |
| C                                 |                                            |                       |
|                                   |                                            |                       |
| Saisir les caractères ci-dessus 👔 |                                            |                       |
| xt6rvf87                          |                                            |                       |
| Quitter                           |                                            | Continue              |

Une fois que vous avez créé votre profil, vous pouvez initier votre demande d'aide en cliquant sur *« Simuler ou demander une prestation »*.

| Accueil Actualités       Accession         Accueil > Men compte             MON PROFIL         Actesse mail et stélephones         Mail:       Télephones         Actestion         Actestion         Actestion         Actestion         Actestion |
|----------------------------------------------------------------------------------------------------|
|                                                                                                    |

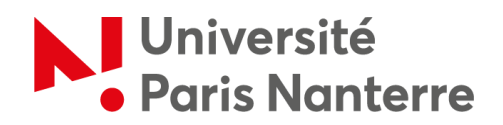

Déroulez ensuite le menu « Demande d'aide au logement » dans la catégorie « Aide au logement ».

| Caf-fr Allocataires Version contraste                                    | 🔮 🗳 | O Q<br>Déconnexion |
|--------------------------------------------------------------------------|-----|--------------------|
| Accueil Actualités Aldes et démarches Ma Caf Le magazine Vies de Familie |     |                    |
| Accuel > Mon compte > Simular ou demander une prestation                 |     |                    |
| Faites une demande de prestation en ligne                                |     |                    |
| Vie personnelle Vie professionnelle Logement Handicap Accident de vie    |     |                    |
| Sectornez a prestion ou vou interese<br>Aide au logement                 |     |                    |
| Demande d'aide au logement                                               |     |                    |
| Demande de versement direct - Alde au logement                           |     |                    |
| Attestation de loyer ou résidence en foyer                               |     |                    |
| Déménagement                                                             |     |                    |
| Prime de déménagement                                                    |     |                    |

Cliquez sur « *Commencer* » pour renseigner les informations relatives à votre situation.

| 봘 caf•fr      | Allocataires • | D<br>Version contrast    | ée .            |                                                                                                    | ©<br>Ma Caf⊹92 | CO Q |
|---------------|----------------|--------------------------|-----------------|----------------------------------------------------------------------------------------------------|----------------|------|
| Accueil       | Actuelités     | Aides et démarches       | Ma Caf          | Le magazine Vies de Famille                                                                                                    |                |      |
| Accueil >     | Mon compte > 5 | imuler ou demander une p | prestation > De | nander Faide au logement                                                                                                    |                |      |
|               |                |                          | DEMAN           | DER L'AIDE AU LOGEMENT                                                                                                    |                |      |
|               |                |                          | Current Course  | Votre démarche comprend 5 étapes.<br>Des bulles d'aide s'affichent pour vous expliquer les informations à saisir.<br>Cliquer sur le point d'interrogation pour y accèder.<br>Vous surez la possibilisé de continuer plus tard votre démarche en sauvepardent votre demande. | 7              |      |
|               |                |                          |                 |                                                                                                    |                |      |
| Vous pouvez n | ous            |                          | Nous a          | ommes toujours joignables                                                                                                    |                |      |
| contacter     |                |                          | Par télé;       | hone, sur place ou par courriel, choisissez !                                                                                                    |                |      |
|               |                |                          | Nou             | contacter                                                                                                    | <u>(@)</u>     |      |

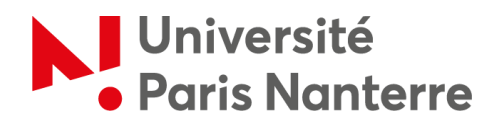

Soyez bien attentif aux questions posées afin de ne pas indiquer d'informations qui ne correspondraient pas à votre situation personnelle.

| Cafifr Allocataires •<br>Version contrast      | te                                                                                                    | Ø ♣ Ů O<br>Ma Caf-92 ♀ Déconnexion  |
|------------------------------------------------|----------------------------------------------------------------------------------------------------|-------------------------------------|
| Accueil Actualités Aides et démarches          | Ma Caf Le magazine Vies de Famille                                                                                                    |                                     |
| Accueil > Mon compte > Simuler ou demander une | vestation > Demander l'aide au logement                                                                                                    |                                     |
|                                                | DEMANDER L'AIDE AU LOGEMENT                                                                                                    |                                     |
|                                                | 1       2       3       4       5         ALCLES       SAUSE       RECAPITULATIF       RESSOURCES       Fin         Code postal et commune du domicile pour lequel vous faites la demande d'aide au logement | Choisissez selon<br>votre situation |

Attention ! Si vous êtes rattaché fiscalement dans un pays autre que la France, vous devez cliquer sur « *Non* ».

| Acces 2<br>SAISIE REC<br>Oui Non                                    | 3 4 5<br>EADITULATIF RESSOURCES FIN                                            |
|---------------------------------------------------------------------|--------------------------------------------------------------------------------|
| Le nombre d'enfants et autres personnes<br>0<br>Pour ce logement    | s présentes dans votre foyer (sans compter votre colocataire)                  |
| Vous payez un loyer<br>Date d'entrée dans ce logement               | Vous remboursez un prêt immobilier                                             |
| 08/01/2024 🗃<br>Vous êtes rattaché fiscalement à vos par<br>Oui Non |                                                                                |
| Vous êtes<br>Locataire ou colocataire                               | Sous-locataire CROUS Choisissez selon votre<br>situation (si vous louez auprès |
| En foyer hors CROUS                                                 | d'un particulier choisir<br>« Locataire ou colocataire »)                      |

7

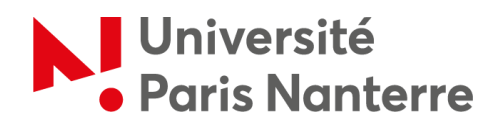

Cliquez sur « Continuer » pour accéder au récapitulatif.

|                  | Acces 2 3 4 5<br>SAISIE RECAPITULATIF RESSOURCES FIN                                                                                                    |  |
|------------------|----------------------------------------------------------------------------------------------------|--|
|                  | Vous êtes           Locataire ou colocataire         Sous-locataire         Logé par le CRCUS                                                                                                    |  |
|                  | En foyer hors CROUS                                                                                                    |  |
|                  | Vous aurez besoin de l'attestation du CROUS disponible sur le service Cité-U de votre Crous accessible depuis le portail     « Mes services » ( http://messervices etudiant gouv /t )     Quitter     Continuer |  |
| Vous pouvez nous | Nous sommes toujours joignables                                                                                                    |  |
| contacter        | Par téléphone, sur place ou par cournel, choisissez !                                                                                                    |  |
|                  |                                                                                                    |  |

8

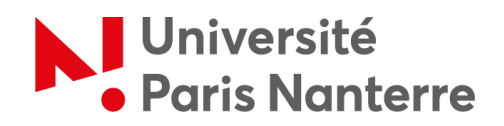

Relisez attentivement vos informations de cliquer sur « *Continuer* » car <u>vous ne pourrez plus les</u> <u>modifier ensuite</u>.

| ACCES                                                                                                    | 2 3 4 5<br>SAISIE RECAPITULATIF RESSOURCES FIN                                                                                                    |  |
|----------------------------------------------------------------------------------------------------|----------------------------------------------------------------------------------------------------|--|
| Récapitulatif de                                                                                                    | es conditions d'accès à l'aide au logement                                                                                                    |  |
| Pour valider vos in<br>Pour modifier votre<br>Pour abandonner, o                                                                                                    | formations et créer votre compte de sauvegarde, cliquer sur « Continuer »<br>e saisie, cliquer sur le 💉<br>cliquer sur « Quitter »                                                                                                    |  |
| 🕂 En cliqua                                                                                                    | nt sur le bouton "Continuer" vous ne pourrez plus modifier les informations ci-dessous                                                                                                    |  |
|                                                                                                    |                                                                                                    |  |
| Conditions d'acc                                                                                                    | ès à l'aide au logement 🕜                                                                                                    |  |
| Conditions d'acc<br>Votre logement e<br>Votre logement e<br>Vous êtes entré d<br>Vous n'êtes pas r<br>Vous êtes logé pa                                                                                    | ès à l'aide au logement                                                                                                    |  |
| Conditions d'acc<br>Votre logement e<br>Votre logement e<br>Vous êtes entré d<br>Vous n'êtes pas n<br>Vous êtes logé pa<br>Situation Profess                                                               | ès à l'aide au logement 🕜                                                                                                    |  |
| Conditions d'acc<br>Votre logement<br>Votre logement e<br>Vous êtes entré d<br>Vous îtes logé pa<br>Situation Profes<br>Vous êtes étudiat                                                                  | ès à l'aide au logement    st situé à  st situé à  st situé à  st situé à  st situé à  st situé à  st st situé à  st st st st st st st st st st st st st s                                                                                                    |  |
| Conditions d'acc<br>Votre logement e<br>Vous êtes entré d<br>Vous rêtes pas r<br>Vous êtes logé pa<br>Situation Profes<br>Vous êtes étudiar<br>Situation familia                                           | ès à l'aide au logement    st situé à   st situé à   st s |  |
| Conditions d'acc<br>Votre logement e<br>Vous êtes entré d<br>Vous rêtes pas r<br>Vous êtes logé pa<br>Situation Profes<br>Vous êtes étudiar<br>Situation familia<br>Vous n'êtes pas e<br>Vous n'êtes pas e | ès à l'aide au logement  st situé à  st situé à  ans ce logement le  attaché fiscalement à vos parents  st st st st st st st st st st st st                                                                                                    |  |

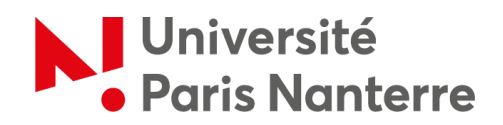

Une fois que vous avez confirmé l'étape 1, il est temps de passer à <u>la demande de prestation</u>.

Pour ce faire, cliquez sur « *Continuer* », si vous êtes prêt et sur « *Continuer plus tard* » si vous manquez de temps.

| DEMANDE    | R LAIDE AU LOGEMENT                                                                                                    |
|------------|----------------------------------------------------------------------------------------------------|
| 1<br>ACCES | 2 3 4 5<br>RECAPITULATIF RESSOURCES FIN                                                                                                    |
| <b>(</b>   | Cette demande vous prendra environ 20 minutes                                                                                                    |
| Ê          | Pour calculer votre droit, nous avons récupéré vos reasources nettes imposables auprès des impôts, de votre employeur et des organismes sociaux mais la CAF ne peut pas récupére automatiguement certaines ressources que vous devez déclarer. Avant de commencer, vous avez besoin des éléments sulvanst :  • Attestation du CROUS disponible sur le service Cité-U de votre Crous accessible depuis le portail + Mes services ×; • En l'absence de numério de sécurité sociale vos demiers avenus sur une période d'un an;; • Montant de la pension alimentaira evestée ou reque, Itais rédis / professionnels déclarés l'année précédente; • Pour les travailleurs indépendants vos deux demiers avis d'impositions, • En cas de patrimoine supérieur à 30.000 euros vos relevés de comptes, l'avis d'imposition, taxe d'habitation, taxes foncieres; • Relevé d'Identité bancaire ou postal. |
|            | En fin de démarche, vous aurez<br>• le récapitulatif des informations saisies ,<br>• si besoin, la liste des pièces justificatives à fournir plus tard.                                                                                                    |
| Quitter    | Continuer plus terr                                                                                                    |

Saisissez vos informations et cliquez sur « *Continuer* » en bas de chaque page.

| Lieu de naissance France métropolitaine ou Département d'Outre-mer Collectivités d'Outre-mer Etranger Pays de naissance Pays de naissance Nationalité Française UE, EEE ou Suisse 2 Autre                                                                                                    | Lieu de naissance         France métropolitaine ou Département d'Outre-mer       Collectivités d'Outre-mer       Etranger         Pays de naissance       Ville de naissance       Image: Collectivités d'Outre-mer       Etranger         Pays de naissance       Ville de naissance       Image: Collectivités d'Outre-mer       Etranger         Nationalité       Image: Collectivités d'Outre-mer       Autre         O Le Riopaume-Uni nest plus membre de l'Unico Européenne. Si vous étes de nationalité britannique, vous devez selectionner "Autre".       Nom du père       Prénom du père | emplissez avec vos<br>formations personnelles                                                                                                    | 1 ACCES 2 SAISIE RECAP                        | 3 4 5<br>PITULATIF RESSOURCES |          |
|----------------------------------------------------------------------------------------------------|----------------------------------------------------------------------------------------------------|----------------------------------------------------------------------------------------------------|-----------------------------------------------|-------------------------------|----------|
| Département d'Outre-mer     Collectivités d'Outre-mer     Etranger       Pays de naissance     Ville de naissance       Image: Section of the section of the s | Département d'Outre-mer     Collectivités d'Outre-mer     Etranger       Pays de naissance     Ville de naissance       Nationalité       Française     UE, EEE ou Suisse       O Le Royaume-Uni nest plus membre de l'Union Européenne. Si vous êtes de nationalité britannique, vous devez selectionner "Autre".       Nom du père     Prénom du père                                                                                                    | Département d'Outre-mer       Collectivités d'Outre-mer       Etranger         Pays de naissance       Ville de naissance       Image: Collectivités d'Outre-mer       Etranger         Pays de naissance       Ville de naissance       Image: Collectivités d'Outre-mer       Etranger         Nationalité       Image: Collectivités d'Outre-mer       Autre       Image: Collectivités d'Outre-mer       Autre         Nationalité       Image: Collectivités d'Outre-mer       Image: Collectivités d'Outre-mer       Autre         Image: Collectivités d'Outre-mer       Image: Collectivités d'Outre-mer       Autre       Image: Collectivités d'Outre-mer         Image: Collectivités d'Outre-mer       Image: Collectivités d'Outre-mer       Image: Collectivités d'Outre-mer       Image: Collectivités d'Outre-mer         Image: Collectivités d'Outre-mer       Image: Collectivités d'Outre-mer       Image: Collectivités d'Outre-mer       Image: Collectivités d'Outre-mer         Image: Collectivités d'Outre-mer       Image: Collectivités d'Outre-mer       Image: Collectivités d'Outre-mer       Image: Collectivités d'Outre-mer         Image: Collectivités d'Outre-mer       Image: Collectivités d'Outre-mer       Image: Collectivités d'Outre-mer       Image: Collectivités d'Outre-mer         Image: Collectivités d'Outre-mer       Image: Collectivités d'Outre-mer       Image: Collectivités d'Outre-mer       Image: Collectivités d'Outre-mer | Lieu de naissance<br>France métropolitaine ou |                               |          |
| Nationalité Française UE, EEE ou Suisse Autre                                                                                                    | emplissez avec vos<br>formations personnelles                                                                                                    | emplissez avec vos<br>formations personnelles                                                                                                    | Département d'Outre-mer                       | Ville de naissance            | Etranger |
|                                                                                                    | Informations personnelles                                                                                                    | Informations personnelles                                                                                                    | Nationalité<br>Française                      | UE, EEE ou Suisse ?           | Autre    |

10

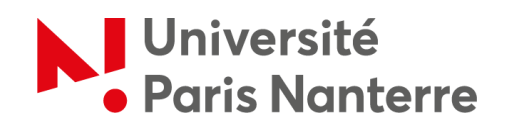

| Accueil > Mon compte > Simuler ou demand | ler une prestation > Demander l'aide au logement                                                             |                                        |                                                    |
|------------------------------------------|----------------------------------------------------------------------------------------------------|----------------------------------------|----------------------------------------------------|
|                                          | DEMANDER L'AIDE AU LO                                                                                        | GEMENT                                 |                                                    |
|                                          | 1 2<br>ACCES SAISIE RECAP                                                                                    | 3 4 5<br>FIN                           |                                                    |
|                                          | Situation                                                                                                    | Contact                                | Logement                                           |
|                                          | Situation familiale                                                                                          |                                        |                                                    |
|                                          | Situation familiale<br><sup>Vous étes</sup><br>Célibataire                                                   | Divorcé(e)                             | Séparé(e) après vie commune ou<br>PACS             |
|                                          | Situation familiale<br>Vous ètes<br>Célibataire<br>Séparé(e) de fait                                         | Divorcé(e)<br>Séparé(e) légalement 🛛 🕢 | Séparé(e) après vie commune ou<br>PACS<br>Veuf(ve) |
|                                          | Situation familiale<br>Vous ètes<br>Célibataire<br>Séparé(e) de fait 2<br>Vous attendez un enfant<br>Oui Non | Divorcé(e)<br>Séparé(e) légalement 🛛   | Séparé(e) après vie commune ou<br>PACS<br>Veuf(ve) |

Sont considérés comme étudiants boursiers, les étudiants qui perçoivent une aide financière de la part du gouvernement français. Les étudiants en échange ne sont pas des étudiants boursiers, veuillez cliquer sur « *Non »*.

| Situation professionnelle actuelle ou autre situation<br>Vous êtes<br>Etudiant et activité non salariée<br>Etudiant de activité salariée<br>Etudiant hospitalier<br>Vous êtes étudiant et activité non salariée<br>Etudiant de activité salariée<br>Etudiant hospitalier<br>Vous êtes étudiant et activité non salariée<br>Etudiant population<br>Vous êtes étudiant et activité non salariée<br>Etudiant de activité salariée<br>Etudiant hospitalier<br>Vous êtes étudiant et activité non salariée<br>Etudiant de activité salariée<br>Etudiant hospitalier<br>Vous êtes étudiant et activité non salariée<br>Vous êtes étudiant et activité non salariée<br>Etudiant de activité salariée<br>Etudiant hospitalier<br>Vous êtes étudiant et activité non salariée<br>Etudiant de activité salariée<br>Etudiant hospitalier<br>Vous êtes étudiant et activité non salariée<br>Etudiant de activité salariée<br>Etudiant hospitalier<br>Vous êtes étudiant et activité non salariée<br>Etudiant de activité salariée<br>Etudiant hospitalier<br>Vous êtes étudiant et activité non salariée<br>Vous êtes étudiant et activité non salariée<br>Vous êtes étudiant et activité non salariée<br>Etudiant hospitalier<br>Vous êtes étudiant et activité non salariée<br>Vous êtes étudiant et activité non salariée<br>Vous êtes étudiant et activité non salariée<br>Etudiant hospitalier<br>Vous êtes étudiant et activité non salariée<br>Vous étes étudiant et activité non salariée<br>Etudiant hospitalier<br>Vous étes étudiant et activité non salariée<br>Vous étes étudiant et activité non salariée<br>Etudiant hospitalier<br>Vous étes étudiant et activité non salariée<br>Vous étes étudiant et activité non salariée<br>Vous étes étudiant et activité non salariée<br>Vous étes étudiant et activité non salariée<br>Etudiant hospitalier<br>Vous étes étudiant et activité non salariée<br>Vous étes étudiant et activité non salariée<br>Etudiant hospitalier<br>Etudiant hospitalier<br>Etudiant hospitalier<br>Vous étes etudiant et activité non salariée<br>Etudiant hospitalier<br>Etudiant hospitalier<br>Etudiant hospitalier<br>Etudiant hospitalier<br>Etudiant hospitalier<br>Etudiant hospitalier<br>Etudiant hospitalier |                                    | 1 2 3 4<br>ACCES SAISIE RECAPITULATIF RESSOURC                         | ces fin                                            |  |
|----------------------------------------------------------------------------------------------------|------------------------------------|------------------------------------------------------------------------|----------------------------------------------------|--|
| Etudiant       Etudiant       Etudiant et activité salariée         Etudiant et activité non salariée       Etudiant hospitalier       @         Choisissez « Non » même si vous avez une bourse ERASMUS       Vous étes étudiant vous et etudiant vous et etudiant pour vive (?       Vous ételerez avoir des ressources suffisantes pour vive (?         Précédent       Quitter       Continuer plus terd       Continuer                                                                                                    |                                    | Situation professionnelle actuelle ou autre situation                  |                                                    |  |
| Choisissez « Non » meme<br>si vous avez une bourse<br>ERASMUS<br>Précédent Quitter Continuer plus tard Continuer                                                                                                    |                                    | Etudiant Etudiant et activité non salariée Vous êtes étudiant tavasiar | Etudiant et activité salariée Etudiant hospitalier |  |
| Précédent Quitter Continuer plus tard Continuer                                                                                                    | si vous avez une bourse<br>ERASMUS | Vous déclarez avoir des ressources suffisantes pour vivre              | 0                                                  |  |
| Naue commentarium inimektor                                                                                                    |                                    | Précédent Quitter                                                      | Continuer plus tard                                |  |

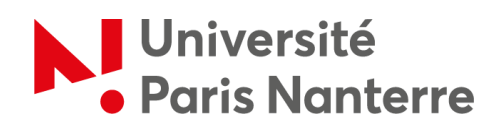

| Indiquez l'adresse de<br>votre logement, puis<br>cliquez sur « Continuer » | 1     2     3       ACCES     SAUSE     RECAPITULATIF     RES       Situation     Situation     Situation     Situation   Adresse Date dentrée dans le logement Pays FRANCE N° et voie / Lieu-dit | 4     5       SOURCES     FIN       Continuet     Lögement       Code postal ou commune     Commune       Complement d'adresse @     Commune       BATIMENT APPARTEMENT     Continuer plus tard | <u>Si vous êtes logé à la résidence</u><br><u>CROUS</u> , indiquez votre bâtiment<br>et votre numéro d'appartement |
|----------------------------------------------------------------------------|----------------------------------------------------------------------------------------------------|----------------------------------------------------------------------------------------------------|----------------------------------------------------------------------------------------------------|
| us pouvez nous<br>ntacter                                                  | Nous sommes toujours joignables<br>Par téléphone, sur place ou par courriel, choisissez                                                                                                    |                                                                                                    |                                                                                                    |

Si vous êtes logé à la résidence CROUS de l'université, par défaut, votre logement n'est pas conventionné.

Pour trouver votre <u>code locataire</u>, connectez-vous à votre compte <u>MSE (« Mes Services Etudiants »)</u>, puis cliquez sur « *Cité U »*. Ensuite, sur « *Mon logement actuel »* puis « *Voir mes documents »*. Vous pourrez alors télécharger le document « *attestation CAF »* où est notamment inscrit votre code locataire.

|                                | 1 2<br>ACCES SAISIE REC            | <b>3 4 5</b><br>APITULATIF RESSOURCES FIN |                                  |
|--------------------------------|------------------------------------|-------------------------------------------|----------------------------------|
|                                | Situation                          | Contact                                   | Logement                         |
| Remplissez selon votre         | Caractéristiques du logement       |                                           |                                  |
| situation.                     | Le logement est conventionné       | -                                         |                                  |
| Si vous louez auprès d'un      | Oui Non<br>Code locataire          | Confirmation du code locataire            |                                  |
| pour savoir si le logement est | Type de logement                   |                                           |                                  |
| conventionné. La surface et le | Chambre                            | Chambre réhabilitée                       | Studio créé après réhabilitation |
| montant du loyer doivent être  | Surface du logement                |                                           |                                  |
| les mêmes que sur votre        | Vous êtes en colocation            |                                           |                                  |
| contrat de location            | Oui Non                            | 1                                         |                                  |
|                                | Montant du loyer charges comprises | ionne résidant dans un mème               |                                  |

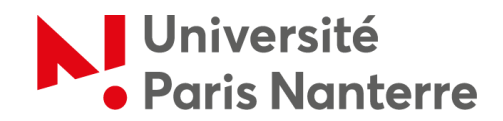

Ci-dessous est indiqué le numéro SIRET du CROUS.

Si votre bailleur est différent, le numéro SIRET ne sera pas le même.

Si vous avez un contrat de location avec un particulier, cette information ne vous sera pas demandée.

| Cat-tr Allocataires Version contras            | ite                                                    | Ma Caf - 92 | Déconnexion |
|------------------------------------------------|--------------------------------------------------------|-------------|-------------|
| Accueil Actualités Aides et démarches          | Ma Caf Le magazine Vies de Familie                     |             |             |
| Accueil > Mon compte > Simuler ou demander une | prestation > Demander laide au logement                |             |             |
|                                                | DEMANDER L'AIDE AU LOGEMENT                            |             |             |
|                                                | 1 2 3 4 5                                              |             |             |
|                                                | ACCES SAISIE RECAPITULATIF RESSOURCES FIN              |             |             |
|                                                | Situation Contact Logement                             |             |             |
|                                                |                                                        |             |             |
|                                                | Votre bailleur 🚱                                       |             |             |
|                                                | Numéro SIRET                                           |             |             |
|                                                | 18780008100163                                         |             |             |
|                                                | Précédent Quitter Continuer plus tant Continuer        |             |             |
|                                                |                                                        |             |             |
| Vous pouvez nous                               | Nous sommes toujours joignables                        |             |             |
| contacter                                      | Par téléphone, sur place ou par courriel, choisissez ! |             |             |

|                                                                    | Acces 2                                                                                                    | 3 4<br>CAPITULATIF RESSOURCES                                                                  | <b>5</b>                      |
|--------------------------------------------------------------------|----------------------------------------------------------------------------------------------------|------------------------------------------------------------------------------------------------|-------------------------------|
| Vérifiez les<br>informations, puis<br>cliquez sur<br>« Continuer » | Confirmation du bailleur<br>Un bailleur a été trouvé<br>CENTRE REGIONAL OEUVRES UNIV SC<br>8 ALLÂCE DE L UNIVERSITE<br>92001 NANTERRE CEDEX<br>FRANCE<br>N° SIRET 18780008100163<br>Il s'agit de votre bailleur<br>Oui Non<br>Précédent Quitter | COLAIRES                                                                                       | Continuer plus tard Continuer |
| Vous pouvez nous<br>contacter                                      | Nous sommes toujours joig<br>Par téléphone, sur place ou par.ca<br>Per<br>Nous contecter                                                                                                    | gnables<br>burriel. choisissez !<br>soone résidant dans un même<br>ement sans vivre en couple. |                               |

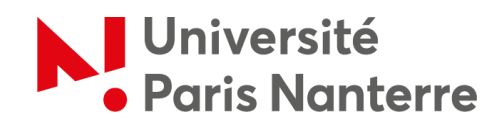

| Accueil > Mon compte > Simuler ou demander ur | ne prestation > Demander Taide au logement                                                                                         |
|-----------------------------------------------|----------------------------------------------------------------------------------------------------|
|                                               | DEMANDER L'AIDE AU LOGEMENT                                                                                                    |
|                                               | 1 2 3 4 5<br>Recapitulatif ressources fin                                                                                          |
|                                               | Situation Contact Logeners                                                                                                    |
|                                               | Informations complémentaires Vous occupez un second logement en reison d'un stage ou d'un apprentissage Out Non Choisissez « Non » |
|                                               | Précédent Quitter Continuer plus tes                                                                                               |
| Vous pouvez nous                              | Nous sommes toujours joignables                                                                                                    |
| contacter                                     | Par téléphone, sur place ou par courriel, choisissez !                                                                             |

A l'étape 3, vous aurez accès au récapitulatif avec la possibilité de valider et transmettre la demande si vous cliquez sur « *Continuer* ».

Sinon, cliquez sur le symbole en forme de « **stylo** » près de chaque rubrique pour modifier votre saisie par rapport à votre état civil, votre situation familiale, votre situation professionnelle, votre adresse, votre logement, votre bailleur et vos informations complémentaires.

| Accueil > Mon compte > Simuler ou demander une | e prestation > Demander faide au logement                                                                                                    |                     |                                     |
|------------------------------------------------|----------------------------------------------------------------------------------------------------|---------------------|-------------------------------------|
|                                                | DEMANDER L'AIDE AU LOGEMENT                                                                                                    |                     |                                     |
|                                                | 1 2 3 4<br>SAISIE RECAPITULATIF RESSOURCES                                                                                                    | 5<br>FIN            |                                     |
|                                                | Récapitulatif<br>Pour valider et transmettre votre décle source quer sur « Continuer »<br>Pour modifier votre saisie, cliquer sur<br>Pour abandonne, cliquer sur « Quitte                                                                               | Si besoin vous pouv | ez modifier les<br>lemment remplies |
|                                                | Vous êtes locataire et vous payez un loyer pour votre résidence princip<br>Vous n'êtes pas rattaché(e) fiscalement à vos parents<br>Vous êtes logé(e) par le CROUS                                                                                      |                     | lennent rempiles                    |
|                                                | Etat Civil 🥒                                                                                                    |                     |                                     |
|                                                | Madame<br>Date de naissance<br>Numéro de Sécurté-sociale Non communiqué<br>Lieu de naissance<br>Nationalité :<br>Nom et prénom du pire<br>Nom et prénom de la mère<br>Nom et prénom de la mère<br>Date d'entrée en France<br>ne réside par à l'étranger |                     |                                     |
|                                                | Situation familiale                                                                                                    |                     | Ø                                   |

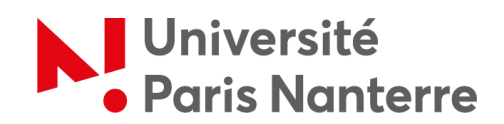

| Situation familiale Celibataire Celibataire Situation professionnelle Situation professionnelle Situation Actuelle Situation Actuelle Précédent Quitter Continuer OUVEZ NOUS Nous sommes toujours joignables | 1     2     3     4       ACCES     SAISIE     RECAPITULATIF     RESOUR       Nationalité                                                              | S FIN                                                                |  |
|----------------------------------------------------------------------------------------------------|----------------------------------------------------------------------------------------------------|----------------------------------------------------------------------|--|
| Précédent Quitter Continuer                                                                                                    | Situation familiale Célibataire Célibataire Personne résidant dans un mêm Situation professionnelle Situation Actuelle est étudiant(e) déclare des rer | ve<br>) et n'est pas boursier(e)<br>issources suffisantes pour vivre |  |
|                                                                                                    | Précédent Quitter                                                                                                    | Continuer                                                            |  |

| Accueil > Mon compte > Simuler ou demander une p | restation > Demander Taida au logement                                                                                                    |    |
|--------------------------------------------------|----------------------------------------------------------------------------------------------------|----|
|                                                  | DEMANDER L'AIDE AU LOGEMENT                                                                                                    |    |
|                                                  | 1     2     3     4     5       Acces     5     FIN<br>Recapitulatif<br>Pour valider et transmettre votre déclaration, cliquer sur « Valider »<br>Pour modifier votre saisie, cliquer sur « Valider »<br>Pour abandonne, cliquer sur « Quitter »<br>Adresse                                            |    |
|                                                  | Date d'entrée dans le logement<br>8 allée de l'université<br>8 ATIMENT APPARTEMENT<br>2000 NANTERRE<br>FRANCE                                                                                                    |    |
|                                                  | Votre logement riest pas conventionné<br>Code locatient<br>Votre logement est un studio créé après réhabilitation<br>Surface de votre logement<br>Vous riètes pas en colocation<br>Montant du loyer charges comprises<br>Date de début du contrat de location ou du ball<br>Mois du premier loyer payé |    |
|                                                  | Votre beilleur 🖌                                                                                                    | 69 |

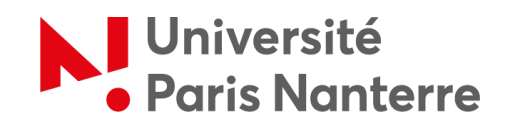

| Votre bailleur 💉<br>Votre bailleur recherche eit rouve<br>CENTRE REGIONAL OEUVPES LIMIL SCOL AIDES<br>8 AIAGe DE L UNIVERSITE<br>92001 NANTERRE CEDEX<br>N° SIRET: 187800081001 |  |
|----------------------------------------------------------------------------------------------------|--|
| Informations complémentaires 🖍<br>Vous n'occupez pas de second logement                                                                                                    |  |
| Précédent Quitter Valider                                                                                                    |  |
|                                                                                                    |  |

Après vérification des informations, il n'y a pas d'informations à ajouter à l'étape 4 car la CAF connaît déjà vos ressources grâce aux informations saisies. Cliquez sur « *Valider* » pour passer à l'étape suivante.

| Accueil » Mon compte » Déclaration de ressources<br>DÉCLARATION DE RESSOURCES<br>1 2 3 4 5<br>Acces suite alle consultar autor, nous connaissons déjà vos ressources.<br>Vous pouvez aller consultar sur "Mon Compte".         |                                                  |                                                                                                    |                      |  |
|----------------------------------------------------------------------------------------------------|--------------------------------------------------|----------------------------------------------------------------------------------------------------|----------------------|--|
| DÉCLARATION DE RESSOURCES<br>1 2 3 4 5<br>Acces Saisie Recapitulatif RESSOURCES<br>Après vérification de votre situation, nous connaissons déjà vos ressources.<br>Vous pouvez aller consulter sur "Mon Compte".               | Accueil > Mon compte > Déclaration de ressources |                                                                                                    |                      |  |
| 1     2     3     4     5       ACCES     SAISIE     RECAPITULATIF     RESSOURCES     FIN   Après vérification de votre situation, nous connaissons déjà vos ressources. Vous pouvez aller consulter sur "Mon Compte". Suivent | D                                                | DÉCLARATION DE RESSOURCES                                                                                  |                      |  |
| Après vérification de votre situation, nous connaissons déjà vos ressources.<br>Vous pouvez aller consulter sur "Mon Compte".<br>Suivent                                                                                       |                                                  | 1 2 3 4<br>ACCES SAISIE RECAPITULATIF RESSOL                                                               | I 5<br>JACES FIN     |  |
| Suivent                                                                                                    |                                                  | Après vérification de votre situation, nous connaissons d<br>Vous pouvez aller consulter sur "Mon Compte". | Jējā vos ressources. |  |
|                                                                                                    |                                                  |                                                                                                    | Suivent              |  |
| s pouvez nous Nous sommes toujours joignables                                                                                                    | puvez nous                                       | Nous sommes toujours joignables                                                                            |                      |  |
| tacter Par téléphone, sur place ou par courriel, choisissez !                                                                                                    | er                                               | Par téléphone, sur place ou par courriel, choisissez                                                       | 1                    |  |
| Nous contacter                                                                                                    |                                                  | Nous contacter                                                                                             |                      |  |

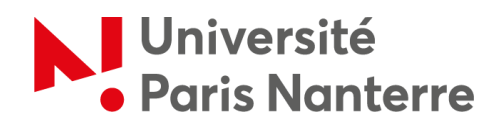

La dernière étape, l'étape 5, correspond à la validation finale. Il est important de bien cliquer sur *« Valider »* pour finaliser votre demande.

| Caf•fr Allocataires • • •                    | astée                                                                                                    | Ma Caf - 92 Connexion |
|----------------------------------------------|----------------------------------------------------------------------------------------------------|-----------------------|
| Accueil Actualités Aides et démarche         | Ma Caf Le magazine Vies de Famille                                                                                                    |                       |
| Accueil > Mon compte > Simuler ou demander u | e prestation > Demander Faide au logement                                                                                                    |                       |
|                                              | DEMANDER L'AIDE AU LOGEMENT                                                                                                    |                       |
|                                              | 1 2 3 4 5<br>ACCES SAISIE RECAPITULATIF RESSOURCES                                                                                                    |                       |
|                                              | En validant ma demande , je certifie sur fhonneur que les renseignements fournis sont exacts.<br>Je morenage immédiatement à informer la Caf fors d'un changement (exofessionnet, vie familiale, Ionement). |                       |
|                                              | Pour éviter de rembourser, mieux vaut tout déclarer.                                                                                                    | N'oubliez pas de      |
|                                              | Adopter les bons réflexes!                                                                                                    | eliquer sur « Valider |
|                                              | Quitter Valider                                                                                                    | pour finaliser votre  |
|                                              | Nous sommes toujours joignables                                                                                                    | demande               |
| ontacter                                     | Par téléphone, sur place ou par courriel, choisissez l                                                                                                    |                       |
|                                              | Nous contacter                                                                                                    | -                     |

Vous allez recevoir <u>un mail récapitulatif</u> confirmant que votre demande a bien été prise en compte. Veillez le conserver.

Vous pourrez consulter le montant estimé ainsi que la date de votre premier versement. Pour que votre demande soit traitée, vous devez à présent transmettre les documents mentionnés depuis votre espace à savoir :

- Vos pièces justificatives de séjour : attestation justifiant d'une couverture maladie et maternité OU carte européenne d'assurance maladie + justificatif de scolarité.
- Vos pièces justificatives d'identité : carte d'identité OU passeport + copie intégrale de l'acte de naissance.

Notez que si vous avez un contrat avec un bailleur particulier, vous devrez également fournir <u>un RIB</u> <u>au format SEPA</u>.

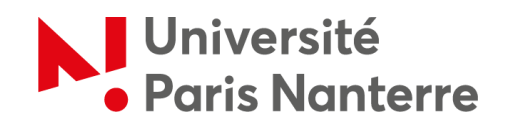

| Accueil > Mon compte > Simuler ou demander une pr | restation > Demander faide au logement                                                                                                    |
|---------------------------------------------------|----------------------------------------------------------------------------------------------------|
|                                                   | DEMANDER L'AIDE AU LOGEMENT                                                                                                    |
|                                                   | 1 2 3 4 5                                                                                                    |
|                                                   | ACCES SAISIE RECAPITULATIF RESSOURCES FIN                                                                                                    |
|                                                   | Votre demande a bien été enregistrée                                                                                                    |
|                                                   | Le montant de votre aide au logement est estimé à par mois. Il est calculé à partir des éléments que vous venez de déclarer. Ce montant peut varier en fonction de la situation de votre dossier (changements non pris en conneitre. Votre demande sers étudié a sous réserve de la réception des documents attendus. Laide au logement sers versée directement à votre bailleur. |
|                                                   | Le premier versement aura lieu au plus tard le                                                                                                    |
| Veillez à transmettre                             | Pour traiter votre demande, vous devez nous fournir les documents suivants :                                                                                                    |
| les documents<br>demandés.                        | Pour MME  Piece(s) justificative(s) de séjour : Attestation justificative(s) de séjour : Attestation justificatif d'une couverture maladie et maternité OU Carte européenne d'assurance maladie ET Justificatif de scelarité                                                                                                    |
| Ils peuvent varier selo                           | DN • Pièces justificatives d'identité :                                                                                                    |
| votre situation                                   | ET<br>Copie intégrale de l'acte de naissance                                                                                                    |
|                                                   | Vous pouvez les joindre dans l'espace Mon Compte, rubrique La Caf me demande, ou par courrier postal à Padresce de worre Caf                                                                                                    |

Avant de quitter la page, pensez à télécharger le récapitulatif de votre demande d'aide au logement afin de conserver une trace écrite de la démarche.

| ا<br>بەرى<br>س              | es saisie recapitulatif ressources Fin                                                                                                    |
|-----------------------------|----------------------------------------------------------------------------------------------------|
|                             | Prèce(s) justificative(s) de séjour :<br>Attestation justificative(s) de séjour :<br>ET<br>Justificatif de scolarité                                                                                                    |
|                             | Pièces justificatives d'identité :<br>Carte d'identité OU Passeport<br>ET<br>Copie intégrale de l'acte de naissance                                                                                                    |
|                             | Vous pouvez les joindre dans l'espace Mon Compte, rubrique La Caf me demande, ou par courrier postal à<br>Fadresse de votre Cat.                                                                                                    |
| Ē                           | Vous pouvez télécharger dès maintenant :                                                                                                    |
|                             | Si voors avez déclaré des ressources, votre récapitulatif sera bientôt disponible dans votre Espace Mon<br>Compte.      Vous pouvez aussi retrouver vos récapitulatifs dans la rubrique Suivre mes demarches des que votre demande est traitée. |
| Vous p<br>Vous p<br>déclare | pensez avoir fait une erreur ?   v  uvez à tout moment informer la Caf que vous vous êtes trompé dans une déclaration ou que vous avez oublié de  r une information. Cela s'appelle le droit à l'erreur.                                        |
| Votre                       | avis compte !                                                                                                    |

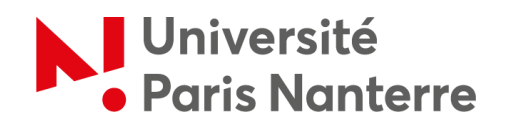

Pour transmettre les documents demandés, allez sur votre profil CAF et cliquez sur « Transmettre un document ».

| caf•fr Allocataires • • • • • • • • • • • • • • • • • • • | téc                                                 |                                                             | Ma Caf-92 | Ş | Déconnexion | Q |
|-----------------------------------------------------------|-----------------------------------------------------|-------------------------------------------------------------|-----------|---|-------------|---|
| Accueil Actualités Aides et démarches                     | Ma Caf Le magazine Vies de Famille                  |                                                             |           |   |             |   |
| Accuel > Mon compte                                       |                                                     |                                                             |           |   |             |   |
| _                                                         | MON PROFIL                                          | ^ D                                                         |           |   |             |   |
|                                                           | Adresse mail et téléphones 🧪<br>Mail : Téléphones : | Besoin d'aide ou de conseils<br>concernant vos allocations. |           |   |             |   |
|                                                           | LA CAF MINFORME                                     | Contecter me Caf                                            |           |   |             |   |
|                                                           | Il n'y a pas d'actualité.                           | Ă                                                           |           |   |             |   |
|                                                           |                                                     | €                                                           |           |   |             |   |
|                                                           |                                                     | Simuler ou demander<br>une prestation                       |           |   |             |   |
|                                                           |                                                     | Po                                                          |           |   |             |   |
|                                                           |                                                     | Vous souhaitez nous transmettre un<br>ritorument 2          |           |   |             |   |
|                                                           |                                                     | Transmettre un document                                     |           |   |             |   |
|                                                           |                                                     |                                                             |           |   |             |   |